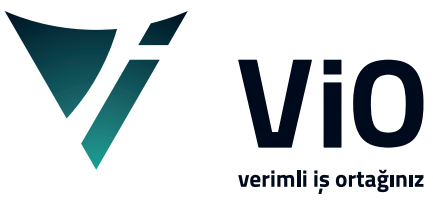

Vio Yazılım Eğitim Dokümanları

# Cari Hesap Tanım Ekranı (master tanım)

Bu döküman ile vio içerisinde yer alan cari hesap tanımlamaları hakkında genel işleyiş bilgilendirmesi bulabilirsiniz.

vioyazilim.com.tr

**Cari Hesap Listesi** ekranındaki üst görsel menüden, *yeni, değiştir, izle, sil, kopya* butonları kullanıldığında **cari hesap tanım ekranı** açılmaktadır.

| Cari Hesap listesi - YK21 | KURUYEMIS        |                 |       |      |        |          |     | _                  |    |
|---------------------------|------------------|-----------------|-------|------|--------|----------|-----|--------------------|----|
| sya Tablo Seçimler T      | Toplu Cari_Hesap |                 |       |      |        |          |     |                    |    |
| ۲ 🏹 🔁                     |                  | i D F           |       |      |        |          |     |                    | +  |
| eçim 🛛 Aktif Durumda      | a                |                 |       |      |        |          |     |                    |    |
| Izli Görev                | Cari Kod         | 1. Ünvan        | Bölge | Yöre | İl Adı | Bakiye   | Dvz | Tavsiye Plasiyer   |    |
|                           | 1 001            |                 |       |      |        |          |     |                    |    |
| ıkala ≣≷                  | 2 002            | müşteri 1       |       |      |        |          |     |                    |    |
|                           | 3 003            | müşteri 2       |       |      |        |          |     |                    |    |
|                           | 4 004            | müşteri 3       |       |      |        |          |     |                    |    |
| Hızlı Bul ?               | 5 005            | tedarikçi 1     |       |      |        | -3.525,0 | 0   |                    |    |
| Kod                       | 6 006            | tedarikçi 2     |       |      |        |          |     |                    |    |
|                           | 7 007            | tedarikçi 3     |       |      |        |          |     |                    |    |
|                           | 8 C0080          | Yeni Kayıt      |       |      |        |          |     |                    |    |
| Unvan                     | 9 ELK0001        | Elektronik T    |       |      |        |          |     |                    |    |
|                           | 10 EML0001       | Emlakçı Has     |       |      |        |          |     |                    |    |
| Dilas Ad                  | 11 OKUL-IHL      | . İmam Hatip    |       |      |        |          |     |                    |    |
| Boige Adi                 | 12 OKUL-LIS      | . Genel Liseler |       |      |        |          |     |                    |    |
|                           |                  | _               | 41004 |      | Imuşte | eri 3    | _   | •                  |    |
| Cari Haran                |                  |                 | 5 005 |      | tedar  | ikci 1   | D M | üşteri Durumu      |    |
| Can_mesap                 |                  |                 | 6 006 | ,    | todar  | ikçi 2   | M Y | llık Mizan         |    |
| Müşteri Duru              | umu              |                 | 0 000 | ,    | teuar  | ikyi z   |     |                    |    |
| Ville Miner               |                  |                 | 7 007 | /    | tedar  | ıkçı 3   | H A | ım-Satış Hareketle | ri |
| YIIIK IVIIZAN             |                  |                 | 8 C00 | 080  | Yeni k | Cayit    |     |                    |    |
| Alım-Satış H              | lareketleri      |                 |       |      |        |          |     |                    |    |
|                           |                  |                 |       |      |        |          |     | _                  |    |
|                           |                  |                 |       |      |        |          |     |                    |    |

Cari kod listesi ekranında, mevcut seçili kayıt üzerinde fare sağ tuş tıklama ile açılan menü veya üst bar menüden **Cari\_Hesap** seçimi ile açılan menü, seçili cari kaydın genel durum bilgilerine ulaştırır.

| ▼ Alım/Satış Hareketleri - YK21KURUYEMIS                                               | - 🗆 ×         |
|----------------------------------------------------------------------------------------|---------------|
| Cari Heap 005 tedarikçi 1                                                              |               |
| Tarih Fiş No İşlem Alım od Stok Adı stok Miktar Brm 2. Miktar 3 Net.Fiyat Fiyat İsk    | c.% Bedel Dip |
| 1 30/07/2021 1 Satış Fatura 8081910300842 AİLE-Siyah Ay Çekirdeği-140 GR 1 A 3,60 3,60 | 3,60          |
|                                                                                        |               |
|                                                                                        |               |

- Alım-Satış Hareketleri ekranını açar. Tarih aralığı belirtilebilir, alım veya satış açılır pencereden seçildikten sonra başlat butonu tıklanır.
- M Cari Hesap Yıllık Mizan penceresi açılır. Aylık ve genel borç alacak bilgileri görülür.

| 🔻 Cari He | sap Yıllık Mizan - Y | YK21KURUYEMIS |                     |               |             | - 0           | × |
|-----------|----------------------|---------------|---------------------|---------------|-------------|---------------|---|
| Yıl 20    | 21 Fiili             | et ?          | ⊠ Sıcak<br>Bağlantı |               | -           | X             |   |
| Cari Hesa | p 005                | K             | tedarikçi 1         |               |             |               |   |
| Ay Adı    | Cari Borç            | Cari Alacak   | Kümüle Borç         | Kümüle Alacak | Bakiye Borç | Bakiye Alacak | ^ |
| Ağustos   |                      |               | 3,64                | 3.525,00      |             | 3.521,36      |   |
| Eylül     |                      |               | 3,64                | 3.525,00      |             | 3.521,36      |   |
| Ekim      |                      |               | 3,64                | 3.525,00      |             | 3.521,36      |   |
| <         |                      |               |                     |               |             |               | > |

Müşteri Durumu penceresi açılır. Bu ekranda Cari kaydın bütün hareketleri, seçilen herhangi bir hareketin içeriği, mevcut risk durumu, genel risk limitleri ve bakiye durumu, genel ve dönemsel satışları olarak görülebilir.

| [ | ♥ Müşteri Durumu - YK2 <mark>1</mark> KURU∖ | YEMIS                                    |                 |               |                            |          |               |           |                   |           |         |        |           | - 0      | ×   |
|---|---------------------------------------------|------------------------------------------|-----------------|---------------|----------------------------|----------|---------------|-----------|-------------------|-----------|---------|--------|-----------|----------|-----|
|   | Müşteri 005                                 | K tedarikçi                              | i1              | Alt.He        | ÷⊤><br>sap <hepsi></hepsi> | Ť        | Sıra Tarih    | → İşaret  | Fiili ~           | P Sicak B | ağlantı | R      | 29        | Ekstre   |     |
|   |                                             | Bedel                                    | Tarih           | i Fiş No      | İşlem                      | Referans | Ort.Vade      | Dv.Kur    | Borç              | Alacak    | Ba      | iye    | Başlık No | Açıklama |     |
|   | 1 Bakiye                                    | -3.521,36                                |                 |               |                            |          |               |           | 3,64              | 3.525,00  | ) -3    | 521,36 |           |          |     |
|   | 2 Vade Riski                                |                                          | 1 28.Tem.21     | L 1/          | Alım Fatura                |          | 28.Tem        |           |                   | 3.525,00  | ) -3    | 525,00 | 1         |          |     |
|   | 3 Risk Limiti                               |                                          | 2 30.Tem.21     | 19            | Satış Fatura               |          | 30.Tem        |           | 3,64              |           | - 3     | 521,36 | 1         |          |     |
|   | 4 Kullanilan Risk                           | -3.521,36                                |                 |               |                            |          |               |           |                   |           |         |        |           |          |     |
|   | 5 Kalan Kisk                                |                                          | Açıklama        | Bedel/Vade    |                            |          | Stok/Hizmet   |           | Stok/Hizmet Adı   | Ka        | at.De   | tok    | Koli Pak  | Miktar B | 2 ^ |
|   | 7 Bakiye+Risk                               | -3 521 36                                | 1 Brüt          | 3.525,00      | 1                          | 1        | 868191030078  | AİLE-Beya | az Ay Çelirdeği B | ol Tuzlu  |         |        | 0         | 23 A     |     |
|   | 8 Kal. Takin Borcu                          | 0.021/00                                 | 2 Sonuç         | 3.525,00      |                            | 2        | 8681910300842 | AİLE-Siya | h Ay Çekirdeği-1  | .40 GR    |         |        | 0         | 62 A     |     |
|   |                                             |                                          | 3 Ciro          | 3.525,00      |                            | 3        | 8681910300866 | MİNİ-Sosl | u Misir-35 GR     |           |         |        | 0         | 56 A     |     |
|   | 0.1.1                                       |                                          | 4               |               |                            | 4        | 8681910300880 | MİNİ-Ante | ep Fistiği-30 GR  |           |         |        | 0         | 3 A      |     |
|   | Satişiar                                    |                                          | 5 28.Tem.21     | 3.525,00      |                            | 5        | 8681910300897 | MİNİ-Fınd | ık İçi-40 GR      |           |         |        | 0         | 12 A     |     |
|   | •                                           | Bedel                                    |                 |               |                            | 6        | 8681910300903 | MINI-Bade | em Içi-35 GR      |           |         |        | 0         | 56 A     | ×   |
|   | 1 Toplam                                    | 3,60                                     | Yer: (A) Merkez | : Ambarı (Kar | şi: 28.Tem.21) 🔥           |          |               |           |                   |           |         |        |           |          | >   |
|   | 2 - Temmuz->Aralık                          | 3,60                                     |                 |               | $\sim$                     | 235 ADET | -             |           |                   |           |         |        |           |          | 0   |
|   | 3 Temmuz->                                  | 3,60                                     | Deline          | 2 521 26 0/0  | Dist                       | 0.00 Diž |               | 0.00 Tarl | 2.52              | 1.26      |         | -      |           |          | ,   |
|   | 4 Terrinuz                                  | 3,00                                     | Бактуе          | -3.521,50 Ç/S | RISK                       | 5,00 Dig |               | 0,00 100  | am -3.52          | 1,36      |         |        |           |          |     |
|   |                                             |                                          | Tarih           | i Fiş No      | Işlem                      | Referans | Ort.Vade      | Risk      | Belge No          | Açıklama  |         |        |           |          |     |
|   |                                             |                                          | 1               |               |                            |          |               |           |                   |           |         |        |           |          |     |
|   |                                             |                                          |                 |               |                            |          |               |           |                   |           |         |        |           |          |     |
|   |                                             |                                          |                 |               |                            |          |               |           |                   |           |         |        |           |          |     |
|   |                                             | L. L. L. L. L. L. L. L. L. L. L. L. L. L |                 |               |                            |          |               |           |                   |           |         |        |           |          |     |

### Cari Hesap Tanımı:

Cari hesap tanım ekranı *genel, diğer/muh, finans, ticari, ticari-2, gelişmiş* olmak üzere altı sekmeli bir ekrandır. Bu ekran sekmelerinde satıcı ve alıcıların, alım satım ve diğer işlemlerinde ihtiyaç olabilecek olan unvan, adres, vergi dairesi bilgileri banka bilgileri ve diğer ticari bilgileri kayıt altına alınmaktadır.

**Genel** sekmesinde unvan, adres, yöre/posta kodu, vergi dairesi, vergi numarası ticaret sicil numarası, mersis numarası girilir. Şahıs veya şahıs işletmesi ise şahıstır kutucuğu işaretlenip TC kimlik numarası girilir. İl, bölge, cari tip ve ülke bilgileri **A**d veya **K**oda göre sıralı gelen listeden seçilir. Aktif durumda, Potansiyel seçimleri değiştirilebilir.

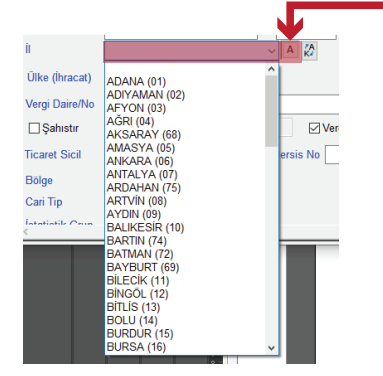

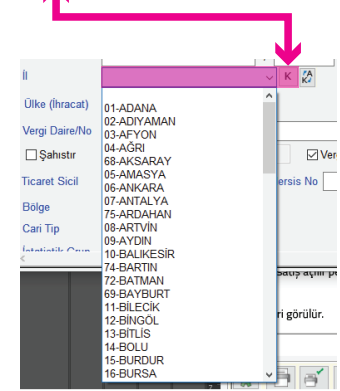

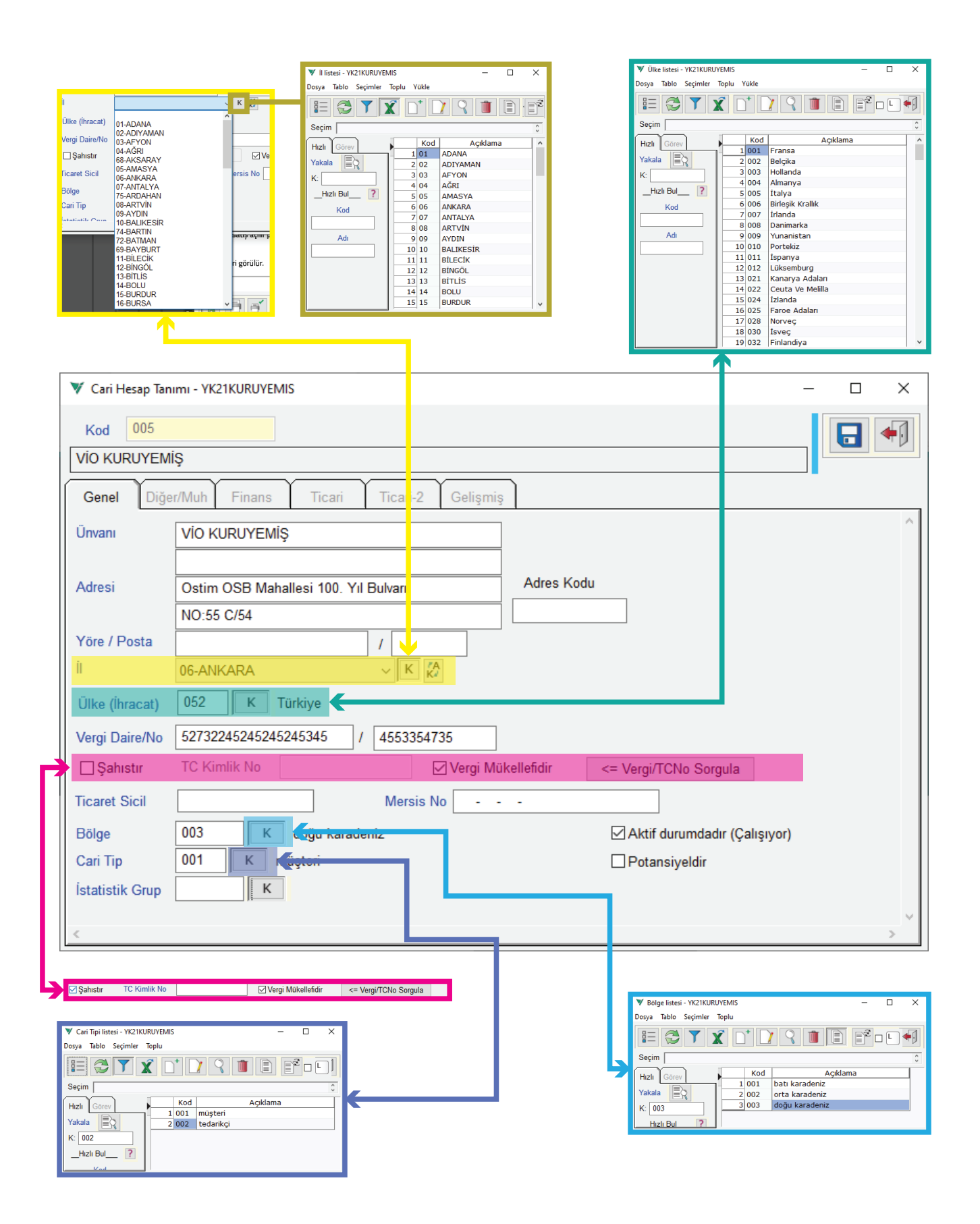

Ünvan için ayrılan 2 adet 40'ar karakterli alanlara işyeri ticari ünvanı yazılır.

Adres için ayrılan 40'ar karakterlik alanlara carinin adres bilgileri girilir.

Yöre alanına yöre, semt bilgisi, Posta alanına da posta kodu girilir.

İl hanesi açılır pencereden seçilebileceği gibi kod liste penceresinden de seçilebilir. 1

Vergi Dairesi ve Vergi Numarası ilgili alana yazılır.

 Şahıstır varsayılanda işaretsizdir; eğer cari hesap kişisel veya bir şahıs işletmesine aitse kutucuk işaretlenerek TC kimlik numarası yazılır.

Ticaret Sicil alanına ticari şirketlerin fiş, fatura, gider pusulası, irsaliye vb evraklarda kullanması zorunlu olan ticaret sicil kayıt numarası girilir.

Mersis No alanına fiş, fatura irsaliye vb. evraklarda kullanılması zorunlu olan mersis numarası girilir. Bu numara 16 haneli olup limited va anonim şirketlerde 'O' ile başlar ve vergi numarası ile devam ederek 'OOO' ve '15-16-17' vb. ile biter; şahıs şirketlerinde şirket sahibinin TC kimlik numarası ile başlar 'OOO15', 'OOO19' vb. gibi biter.

Bölge hanesine bölge kodu biliniyorsa yazılır veya kod listesi ekranından seçilir. 3

Cari Tip hanesine cari tip kodu biliniyorsa yazılır veya kod listesinden seçilir. 4

Ülke hanesine ülke kodu biliniyorsa yazılır veya ülke kod listesinden seçilir. İl ve Ülke kod listeleri hazır halde olmasına rağmen ekleme silme ve değişiklik yapılabilir. 5

Aktif durumda (çalışıyor) kutucuğu varsayılanda işaretli olup cari hesabın çalışır durumda olduğunu gösterir. İşaretli değilse bu cari hesapla ilgili işlem yapılması gerektiğinde cari hesap kodu biliniyorsa yazılabilir; bilinmiyor ise kod listelerinde de görünmeyeceği için cari kodu kullanamayız. Bu durumda, görsel menü seçimler ekranında çalışma durumu Aktif Durumda, Aktif Olmayan, Hepsi gerekli olan seçilir ve gerekli düzenleme yapılırsa istenen cari görülebilir.

| K: 005 3 003              | müşteri 2                                                                                                    |      | V Seçimler - YK21KURUY | EMIS              |
|---------------------------|----------------------------------------------------------------------------------------------------|------|------------------------|-------------------|
| 4 004<br>Hizh Bul 2 5 005 | músteri 3                                                                                                    |      |                        |                   |
|                           | tedarikçi 1 - 3.521,30                                                                                                    |      | 502 - 1                |                   |
| Kod 7 007                 | tedarikçi 2                                                                                                    |      | 22 111                 |                   |
| 8 C0080                   | Yeni Kavıt                                                                                                    |      |                        |                   |
| Unvan 9 ELK0001           | Elektronik T                                                                                                    |      | Seçimler Parametr      | eler Okuma        |
|                           |                                                                                                    |      | Del                    |                   |
| K: 005 3 003              | müşteri 2                                                                                                    |      | Bolge                  | BK                |
| 4 004                     | müsteri 3                                                                                                    |      | Bölge Adı              |                   |
| _Hızlı Bul ? 5 006        | tedarikçi 2                                                                                                    |      | 0                      |                   |
| Kod                       | tedarikçi 3                                                                                                    |      | Carl Tipi              | В                 |
| 7 C0080                   | Yeni Kayıt                                                                                                    |      | Kayıt Tipi             | Hepsi             |
| 8 ELK0001                 | Elektronik T                                                                                                    |      | Tauaiya Diasiyar       |                   |
| Unvan 9 EML0001           | Emlakcı Has                                                                                                    |      | lavsiye masiyer        |                   |
| Ticaret Sicil             | Mersis No                                                                                                    | II 🚺 | Plasiyer Adı           |                   |
| Bölge                     | Aktif durumdadır (Çalışıyor)                                                                                                    |      | Yöre                   |                   |
| Cari Tip K                | Potansiveldir                                                                                                    |      | Íl Adı                 |                   |
|                           |                                                                                                    |      | 17 101                 |                   |
|                           |                                                                                                    |      | Kdv Tipi               | 🗹 Hepsi           |
|                           |                                                                                                    |      | TC. veya Vergi No      |                   |
| Potansiveldir kutucuğu    | varsavılanda isaretsizdir. Kullanılması                                                                                                    |      | - Îl                   | ВК                |
|                           | , in the second second s |      | Konsolide Kodu         |                   |
| gerektigi zaman işaretl   | enebilir.                                                                                                    |      |                        |                   |
| 2 2 1                     |                                                                                                    |      | Konsolide Şube Adı     |                   |
|                           |                                                                                                    |      | Çalışma Durumu         | <hepsi> ~</hepsi> |
|                           |                                                                                                    |      |                        |                   |

Aktif Olmayan

<Hepsi>

L

Log Tarihi

İlk Log Tarihi

**Diğer/Muh** sekmesinde cari hesap iletişim bilgileri mevcuttur.

\_\_\_\_\_İletişim\_\_\_\_\_ - Sabit ve cep telefonu, fax, elektronik posta ve web adresi, ilgili kişi kaydı girilir.

| 💙 Cari Hesap Tanımı - YK211 | KURUYEMIS                   |                        |       |       |       |               |         | - 0     | ×                |                      |
|-----------------------------|-----------------------------|------------------------|-------|-------|-------|---------------|---------|---------|------------------|----------------------|
| Kod 005                     |                             |                        |       |       |       |               |         |         | •                |                      |
| tedarikçi 1                 |                             |                        |       |       |       |               |         |         |                  |                      |
| Ganal Dičer/Muh             | Finans Ticari Tica          | ari-2 Galismis         |       |       |       |               |         |         |                  |                      |
| in er er                    | i indiis i illidii i illida | an-z Genşiniş          |       |       |       |               |         |         | ~                |                      |
| lletişim                    |                             |                        |       |       |       |               |         |         | Renk             | ×                    |
| Telefon                     |                             |                        |       |       |       |               |         |         | Temel rer        | nkler:               |
| Fax                         |                             |                        |       |       |       |               |         |         |                  |                      |
| Web Adresi                  | 1                           |                        |       |       |       | 1             |         |         |                  |                      |
| Adı                         | Tel                         | Gsm                    |       | EMail |       | IlgiliKisi    |         |         |                  |                      |
| 2 Finans                    |                             |                        |       |       |       |               |         |         |                  |                      |
| 3 Satış                     |                             |                        |       |       |       |               |         |         |                  |                      |
| 4 Satınalma                 |                             |                        |       |       |       |               |         |         | <b>A</b> ard and | 1                    |
| 5 Muhasebe                  |                             |                        |       |       |       |               |         |         | Ozel renk        |                      |
| 7 Lojistik                  |                             |                        |       |       |       |               |         |         | 122              | ++++++               |
| Deals                       |                             |                        |       |       |       |               |         |         |                  |                      |
| кепк                        | Degiştir Renksiz Yap        |                        | Rent  | ĸ     |       | Değiştir Renk | siz Yap |         |                  | Ozel Renk Tanımla >> |
| <                           |                             |                        |       |       | -     |               |         |         | Tamar            | m Iptal              |
|                             |                             |                        |       |       | -     |               |         |         |                  |                      |
|                             |                             |                        |       |       |       |               |         |         |                  |                      |
|                             | Car                         | i Kod 1. Ünvan         | Bölge | Yöre  | l Adı | Bakiye        | Dvz     | Tavsiye | Plasiyer         |                      |
|                             |                             |                        | _     |       |       |               |         |         | -                | 1                    |
| Yakala                      | = ♀ 2 002                   | müşteri 1<br>müstori 2 |       |       |       |               |         |         |                  |                      |
| K: 005                      | 4 004                       | müşteri 3              |       |       |       |               |         |         |                  |                      |
| Hizli Bi                    | ul ? 5 005                  | tedarikçi 1            |       |       |       | -3.521,36     | 5       |         |                  |                      |
| Ko                          | d 6 006                     | tedarikçi 2            | _     |       |       |               |         |         |                  |                      |
|                             | 7 007                       | tedarikçi 3            |       |       |       |               |         |         |                  |                      |

*Renk Değiştir* seçimi kullanılması *durumunda Kod Liste* ekranlarında ilgili kayıt verilen renk ile belirtilmiş olarak gelir.

**Finans** sekmesinde total, açık hesap, vadeli risk limitleri; borç alacak vade farkı oranları girilir; karşı ödeme tipi açılır menüden, banka ve şube kodu yazılır veya kod listesinden seçilir; hesap no girilir; iban ise değiştir seçiminden oluşturularak kaydedilir.

|                                                |                                                                                                    | _        |
|------------------------------------------------|----------------------------------------------------------------------------------------------------|----------|
| Banka listesi - YK21KURUYEMIS - 🗆 🗙            | 💙 Cari Hesan Tanımı - YK21KURUYEMIS — 🔲 🗙                                                          |          |
| Dosya Tablo Seçimler Toplu Yükle               |                                                                                                    | _        |
|                                                | Kod 005                                                                                            |          |
| Secim                                          |                                                                                                    |          |
| Seçim                                          | tedankçı 1                                                                                         | _        |
| Hızlı Görev Kod Açıklama ^                     |                                                                                                    |          |
|                                                | Genel Diğer/Muh <b>Finans</b> Ticari Ticari-2 Gelişmiş                                             |          |
| Takala = 2 5 ALT ALTERNATIFBANK                |                                                                                                    | -1       |
| K: AK 6 ANA ANADOLU BANKASI                    | Risk Limitleri VE Oranları                                                                         | S        |
| HIZI BUL ? ARP ARAP TORK BANKASI               |                                                                                                    |          |
| AST BANK ASTA                                  | Total 0,00 Vadeli Hesap 0,00 Borc 0,00                                                             |          |
| Kod 10 CHA IPMORGAN CHASE BANK                 |                                                                                                    |          |
| 11 CIT CITIBANK                                | Açık Hesap 0,00 Vadeli Kendi 0,00 Alacak 0,00                                                      |          |
| Adı 12 CKR C KREDI VE KALKINMA BA              |                                                                                                    |          |
| 13 CLK CALIK YATIRIM BANKASI                   | Vadeli Diger 0,00                                                                                  |          |
| 14 DEN DENÍZBANK                               | Takin Baray 0.00                                                                                   |          |
| FinMaks Banka 15 DEU DEUTSCHE BANK A.S.        |                                                                                                    |          |
| Bilgilerini Yükle 16 DIL DILER YATIRIM BANKASI | Kan Ölan Tai 2                                                                                     |          |
|                                                | Karşı Odeme Tipi                                                                                   |          |
| 🔍 🗸 🗸 Banka Sube listesi - YK21KURUYEMIS — 🗆 🗙 |                                                                                                    |          |
|                                                | Avda Cift Gün                                                                                      |          |
| Josya labio Seçimler lopiu Yukle               | Banka Hesahi                                                                                       |          |
|                                                | Tek nolu Hafta                                                                                     |          |
|                                                | Banka K                                                                                            |          |
| Seeim Denter Alf Alf DANK                      |                                                                                                    |          |
| Seçim Banka.Ar - Ar BANK                       | Sube K Ayda 1-5. Haita                                                                             |          |
| Hizli Görev Ba Şube Şube Adı                   | Ayda 2-4. Hafta                                                                                    |          |
| 1 AK 001 OSTIN                                 | Hesap No Döviz Lira (TL) V Avin İlk Haftası                                                        |          |
| Yakala = 2 AK 002 KIZILAY                      |                                                                                                    |          |
| K <sup>.</sup> 002                             | IBAN Kodu Değistir Ayılı Z. Haltası                                                                |          |
|                                                | Ayda Tek Gün                                                                                       |          |
| _Hizli Bul ?                                   | Diğer hesaplar Satıcı-Müşteri Banka Hesapları adımından tanımlanır Avda Cift Gün                   |          |
| Sube Kodu                                      |                                                                                                    |          |
|                                                | Diğer hesapları göster                                                                             |          |
|                                                |                                                                                                    |          |
| Şube Adı                                       |                                                                                                    |          |
|                                                |                                                                                                    | 1        |
|                                                |                                                                                                    |          |
|                                                |                                                                                                    | _        |
|                                                |                                                                                                    | -        |
| V IRAN Kodu - VK21KURUVEMIS                    |                                                                                                    | _1P      |
|                                                |                                                                                                    | 1 Y I    |
|                                                | Karşı Odeme Tipi 📪 Hesap Kesım <ay 2.hes.kes="" <ay="" sonu="" sonu<="" td="" 🗸=""><td>*</td></ay> | *        |
| 👍 🖲 Yurt İçi 🔿 Yurt Dışı 🛛 🗸 🔶                 |                                                                                                    | <b>.</b> |
| Kontrol Otomatik Hesaplanır Kodu Bosalt        | Ayda Çift Gün v Odeme <ay 2.="" <ay="" odeme="" sonu="" td="" v="" v<=""><td>~</td></ay>           | ~        |
| Lintenter eternation teorgram                  |                                                                                                    |          |
| Banka Hizli                                    |                                                                                                    |          |
| AK-AKBANK ~                                    |                                                                                                    |          |
|                                                |                                                                                                    |          |
| Ulke Kont. Banka Şube ve Hesap No              | IBAN Kodu TR54 0004 6031 3135 1351 3515 31 Dečistir                                                |          |
| TR 54 46 0 3131 3513 5135 1531                 |                                                                                                    |          |
| TE640004603131361361361631                     | Diğer beçenler Satiçi Müşteri Başka Heçenleri edimundan teşimleşiri                                |          |
|                                                |                                                                                                    |          |
| F3:Buraya atla (Kopyala/Yapıştır için)         |                                                                                                    |          |
|                                                | Diğer hesapları göster                                                                             |          |
|                                                |                                                                                                    |          |
|                                                |                                                                                                    | _        |

#### Risk Limitleri

Total Risk alanına cari hesabın toplamdaki risk sınırı girilir. Açık Hesap alanına cari hesabın açık hesap çalısmaları için risk sınırı girilir. Vadeli Riski alanına cari hesabın vadeli çalışmaları için risk sınırı girilir.

#### - VF. Oranları

Borç alanına cari hesabın borçları için vade farkı uygulanacaksa oranı girilir. Alacak alanına cari hesabın alacakları vade farkı uygulanacaksa oranı girilir. Karşı Odeme Tipi seçimi ile müşteri açık hesabı kapatılır. 1 Karşı ödeme tipi seçimi açılır menüden seçilir. 🤒 Yapılan seçime göre ödeme tipi yanına ilgili detay seçim bilgileri gelir. 📵 Karşı Ödeme Tipi doküman sonunda detaylandırılacaktır.

#### - Banka Hesabi

Banka kod listesinden hesabın kayıtlı olduğu banka seçimi yapılır. 2 Sube kod listesinden banka hesabının kayıtlı olduğu şube seçimi yapılır. 3 Hesap numarası ilgili alana girilir.

> 3.00 41,00

3,60

IBAN Kodu yazılamaz Değiştir butonu ile açılan pencerede otomatik oluşturularak IBAN kodu alanında görünmesi sağlanır. 4

Ticari sekmesinde yurtdışı B form kodu, stok fiyat listesi, döviz kodu, fiyat tablosu alım fiş tipi, satış fiş tipi, sipariş dağıtımda sevk fişi tipi ve ek parametre seçimleri yapılabilmektedir.

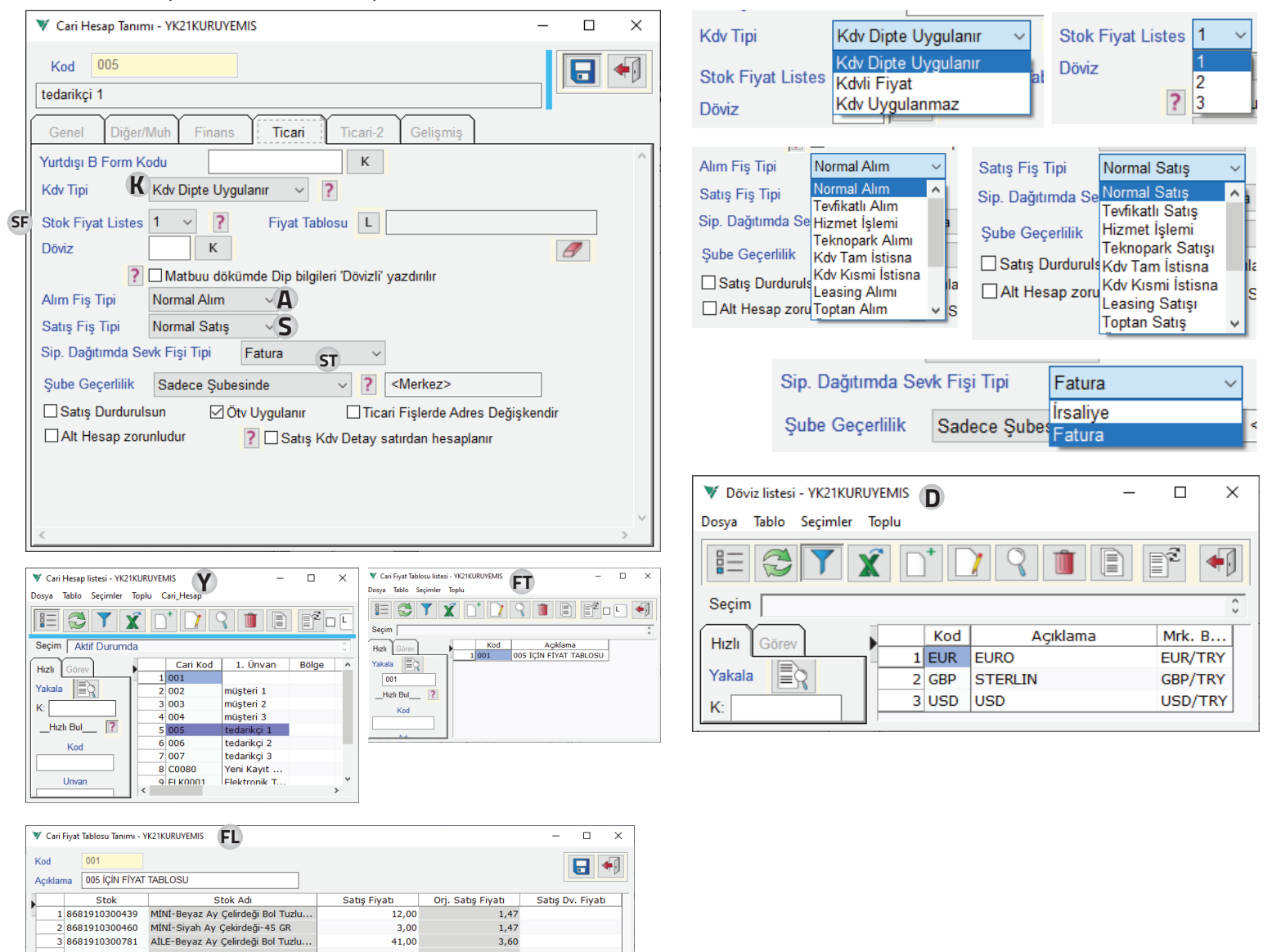

- Yurtdışı B Form Kodu açılan kod liste ekranından seçilir.
- K Kdv tipi açılır menüde kdv dipte uygulanır, kdvli fiyat, kdv uygulanmaz seçimlerinden seçilir.
- 🗊 *Stok Fiyat Listesi* seçiminde stok kartında belirtilmiş olan fiyat tipinden biri seçilir.
- Fiyat Tablo Kod Liste Ekranındaki fiyat listesi seçiminden daha önce oluşturulmuş olan listelerden Fiyat
  Listesi seçimi yapılır.
- Döviz kod listesinden döviz tipi seçimi yapılabilir.

| atış | Alim           |           |          |       |   |  |
|------|----------------|-----------|----------|-------|---|--|
|      | 🗌 Değişken     | Kdv       |          |       |   |  |
| ۲dv  |                |           |          | ~ A 🐕 |   |  |
|      | Açıklama       | Dv. Fiyat | TL Fiyat |       |   |  |
| 1    | Satış Fiyatı-1 |           | 3,60     |       |   |  |
| 2    | Satış Fiyatı-2 |           |          |       |   |  |
| 3    | Satis Fivati-3 |           |          |       | _ |  |

- Alım Fiş Tipi açılır menüden normal alım, tevkifatlı alım, hizmet işlemi, türizm teşvik, teknopark alımı, leasing alımı, toptan alım, ötv tecili, bedelsiz ve fiyat anlaşmalı tercihleri seçilebilir.
- S *Satış Fiş Tipi* açılır menüden normal satış, tevkifatlı satış, hizmet işlemi, türizm teşvik, teknopark satışı, leasing satışı, toptan satış, ötv tecili, bedelsiz ve fiyat anlaşmalı tercihleri seçilebilir.
- s Sip. Dağıtımda Sevk Fişi Tipi açılır menüde irsaliye veya fatura seçilir.
- Satış Fişlerinde Adres Değişkendir kutucuğu varsayılanda işaretsizdir; gerekli olduğunda kutucuk işaretlenebilir.
- 🔲 Tüm Şubelerde Geçerli kutucuğu varsayılanda işaretsizdir; gerekli olduğunda işaretlenebilir.
- Satış Durdurulsun kutucuğu varsayılanda işaretsizdir. Kutucuk işaretlenirse mevcut müşteriye satış yapılamaz. Satışlarda bu cari kod seçilince bu müşteriye sevkiyat durdurulmuştur kayıt onaylanmak istenirse sevkiyat durdurlduğuna dair mesaj ekranada belirir.

| V Satış Fatura Fiş Girişi - YK21KURUYEMIS                         |                      |                |                 | _                        |                      |
|-------------------------------------------------------------------|----------------------|----------------|-----------------|--------------------------|----------------------|
| Dosya Pratik Diğer Cari_Hesap Stok                                |                      |                |                 |                          |                      |
|                                                                   |                      | •              |                 | Adı<br>Bakiye            | Bedel ^<br>-3.521,36 |
| No 1 2 D                                                          | Fiş Tipi             | Normal Satış   | ~ H^            | Total Risk               | -3.521,36            |
| Tarih 2.08.2021 T Pazartesi                                       | Kdv Tipi             | Kdv Dipte U    | ygulanır        | Kalan Risk<br>Kal Vadeli | 3.521,36             |
| Cari Hesap 005 K T ARTVIN                                         | Plasiyer             |                | ~ ~             | Risk Detay               | y Göster             |
| İrs. Tarih ve No                                                  |                      | 0 S            | eç Değiş.       | Fiş Ca                   | ri Tarihçe           |
| Stok/Hizmet Stok/Hizmet A                                         | di Kdv<br>Polituri 1 | Ötv Gk         | (p Sto          | stok ek özellik          | stok ek özel         |
| Sabitle ? Stok F4,F6:Liste, F7:Hizli Bul, F3:Tip Değiş., Ctl-F7:B | Jarkod               | Bu Müşteriye s | evkiyat durduru | ulmustur                 |                      |
|                                                                   |                      |                | ,               | ,                        |                      |

Ötv Uygulanır kutucuğu varsayılanda işaretlidir. Ötv uygulanmayacağı zaman bu işaret kaldırılır.

| Uyarı - YK2 |                                                   |
|-------------|---------------------------------------------------|
| 1           | Müşteriye sevkiyat durdurulmuştur. Devam edilemez |
|             | Tamam                                             |

Alt Hesap kullanımı zorunludur kutucuğu varsayılanda işaretsizdir. Bu kutucuk

işaretlenerek cari hesapla ilgili alt hesap kullanımı zorunlu hale getirilebilir.

Ticari-2 sekmesinde plasiyer bilgisi ve müşteri referans kodu varsayılanda hazır işlenebilir bilgilerdir.

Viomenü - cari hesap – parametreler – cari genel parametreler seçimi ile açılan ekranda, *Alt Hesap ve Konsolide Cari Hesap* seçimleri işaretlenirse Ticari-2 sekmesine ek seçim ve ilgili alanlar gelir.

| Genel Diğer/Muh Finans Ticari Ticari-2 Ge                                                                                                    | elişmiş                                                                                   |                   |               |                                                            |                                                                        |                                         |               | 1                  |
|----------------------------------------------------------------------------------------------------|-------------------------------------------------------------------------------------------|-------------------|---------------|------------------------------------------------------------|------------------------------------------------------------------------|-----------------------------------------|---------------|--------------------|
| Normal> ? ? Sube Depute                                                                                                    | odur                                                                                      |                   |               |                                                            |                                                                        |                                         |               | ^                  |
| Kon. Şube Adı                                                                                                    | ndi Şube Kodu                                                                             |                   |               |                                                            |                                                                        |                                         |               |                    |
| Konsolide Müşter                                                                                                    |                                                                                           |                   |               |                                                            |                                                                        |                                         |               |                    |
| Kon. Detaylara ait İrsaliye->Fatura Konsolide Merkeze mi yapılır                                                                                                    | ?                                                                                         |                   |               |                                                            |                                                                        |                                         |               |                    |
| Alımda ve Satış İade'de Satış ve Alım İade'de                                                                                                    |                                                                                           |                   |               |                                                            |                                                                        |                                         |               |                    |
| Tah. Şekli Öd St Plasiyer Pl                                                                                                    | lasiyer Adı                                                                               | Her               | Pzt           | Sal (                                                      | ar Pe                                                                  | r Cum                                   | Cmt           | Paz                |
|                                                                                                    |                                                                                           |                   |               |                                                            |                                                                        |                                         |               |                    |
|                                                                                                    |                                                                                           |                   |               |                                                            |                                                                        |                                         |               |                    |
|                                                                                                    |                                                                                           |                   |               |                                                            |                                                                        |                                         |               |                    |
| V Cari Genel Parametreleri Tanımı - YK21KURUYEMIS                                                                                                    | Violin Sa                                                                                 | tış(4.12.5.7.3    | ) - YK21KURUY | EMIS - VioKur:                                             | [02.01.33.04]                                                          |                                         |               | >                  |
|                                                                                                    | Hizli                                                                                     | ?                 | YK21KU        | RUYEMI                                                     | 8                                                                      |                                         |               | <u>.</u>           |
|                                                                                                    | CR-E                                                                                      | Hızl              | 1             |                                                            |                                                                        |                                         |               |                    |
| Genel Bakiye-Risk Diğer Makbuz Mutabakat                                                                                                    | 00-WE                                                                                     | BSRV              |               |                                                            |                                                                        |                                         |               |                    |
| işiem Kullanımı                                                                                                    | Ka                                                                                        | ategori           |               | Ana Meni                                                   | ) <b>(</b>                                                             | Cari Hesap                              |               | _                  |
| 3 Konsolide Cari Hesap                                                                                                    |                                                                                           | 4                 | \$€           | Döviz                                                      |                                                                        | Carl Kod<br>Hareketler                  |               |                    |
| □ Vade Farkı □ Potansiyel Satıcı/Müş                                                                                                    | şteri                                                                                     | nansai            | AS            | Cari Hesa                                                  | ap                                                                     | Total Raporla                           | ar            |                    |
| 🛛 🗌 Risk Senaryosu                                                                                                    |                                                                                           | 🔊                 | G             | Vergi                                                      | •                                                                      | Hareket Rap                             | orları        |                    |
| P □İcerikli Özel Ekstre                                                                                                    |                                                                                           | nearr             |               | Hizmet                                                     | ►                                                                      | Diğer Raporl                            | ar            |                    |
| İçerikli Özel Ekstrede Borç/Alacak Yanyana dökülür                                                                                                    | S                                                                                         | ©<br>ektörel      |               | Kaca                                                       | ▶.                                                                     | Tanımlar                                |               |                    |
| ☐Konusan kod vapisi                                                                                                    |                                                                                           | •                 |               | Nasa                                                       | <b></b>                                                                | Genel                                   |               |                    |
| Kural Muhasehe Varsavilan                                                                                                    |                                                                                           | <b>√</b><br>⊃iğer | 1             | Banka                                                      | Ĺ                                                                      | - Cari Gene                             | el Paramet    | releri 🤈           |
|                                                                                                    |                                                                                           |                   | -/            | Çek & Se                                                   | net                                                                    | — Kapatma                               | ve Vade Fa    | arkı Parame        |
| np Kouamasi Degişir                                                                                                    |                                                                                           |                   | ~             | Finans                                                     | L                                                                      | — Cari Zoru                             | nlu Saha F    | Parametrele        |
|                                                                                                    |                                                                                           |                   |               | _                                                          | •                                                                      | Servis İşleml                           | eri           |                    |
| Alacak Çek-Senet Portföy ve Banka Devirleri Cariye İşlensin                                                                                                    | Polen                                                                                     | Yazılım           | Skor Yazı     | lım                                                        | 3                                                                      |                                         | (             | 001) VIO_SERVIS    |
| ▼ Carlesg barn- 1/2/08/05 4 - □ × ▼ Carlesg barn- 1/2/08/05                                                                                                    | <sup>MS</sup> 5                                                                           |                   |               | X V Cari Hesap Tanemi - 1                                  | K21KURU/EMIS                                                           |                                         |               | - 0                |
| Control OpenMak Frame Team Team Team 2 (Colymp )                                                                                                    | Ticari Ticari-2 Gelişmiş                                                                  |                   |               | tedarikçi 1<br>Genel DiğenMah                              | Finans Ticari Tic                                                      | ani2 Gelişmiş                           |               |                    |
| Konstald Mohz      V      P      Option Depoter      Konstald Mohz      Konstald Mohz <thk< td=""><td>2 2 Sube Depodur<br/>Kendi Şube Kodu</td><td></td><td></td><td>Ken: Şube Adı<br/>Konsolide Müşter</td><td>~ ? ?<br/>K</td><td>Şabe Depodur<br/>Kendî Şabe Kodu</td><td></td><td></td></thk<> | 2 2 Sube Depodur<br>Kendi Şube Kodu                                                       |                   |               | Ken: Şube Adı<br>Konsolide Müşter                          | ~ ? ?<br>K                                                             | Şabe Depodur<br>Kendî Şabe Kodu         |               |                    |
| Non Detpols at halsy-fature Knonske Menzee mi yapp?<br>Annob ve Starg ladoto<br>Tata, Saki Sol                                                                                                    | ra Konsolide Merkeze mi yapıkr?<br>Satış ve Alım İade'de<br>Plasiyer Plasiyer Adı Her Pzt | Sal Çar Per       | Cum Cmt Paz   | Kon. Detaylara ait irs<br>Aimda ve Satış lac<br>Tah. Şekli | aliye >Fatura Konsolide Merke:<br>e'de Satış ve Alım<br>Öd St Plasiyer | ze mi yaple?<br>lade'de<br>Plasiyer Adı | Her Pzt Sal C | ar Per Cum Cmt Paz |

Müşteri Referans Kodu 🛛 🕅 Att Hesap için Referans 🖘 Değiştir

1 Varsayılanda gelen Ticari-2 sekme ekran yapısı.

Müşteri Referans Kodu 🛛 🦻 Alt Hesapi çin Referans 🗇 🕬

- VioMenü, Cari Hesap, Cari genel parametreleri menü seçimi yapılır.
- 3 Açılan ekranda Ticari-2 sekmesini etkileyen seçimler işaretlenebilir.
- Konsolide açılır menüden Normal seçilince kullanılabilir alan ve seçimler.
- 5 Konsolide açılır menüden *Konsolide Detay (şube)* seçilince kullanılabilir alan ve seçimler.
- 6 Konsolide açılır menüden *Konsolide Merkez* seçilince kullanılabilir alan ve seçimler.

Konsolide yapısı migros, mağaza zinciri yapısında çalışan müşteriler gibi irsaliyenin şubeye, faturanın merkez veya şubeye kesilip bütün borç ve alacak sorumlusunun merkez olduğu ticari işletmeler için uygulanabilir.

Müşteri Referans Kodu cari hesabın bizi tanıdığı koddur. Bu kod e-Fatura uygulamasında kullanılmaktadır.

**Gelişmiş** sekmesi varsayılanda 4000 karakterlik özel bilgi ve not alma bölümü ile açılır; ancak Vio ana menü – Cari Hesap – Genel seçiminde özel sahalardan yapılacak değişikliğe göre özel saha ve ayrım sahaları gelir. Ayrım sayısı artarsa buradaki ayrımlar ayrı bir sayfaya alınır.

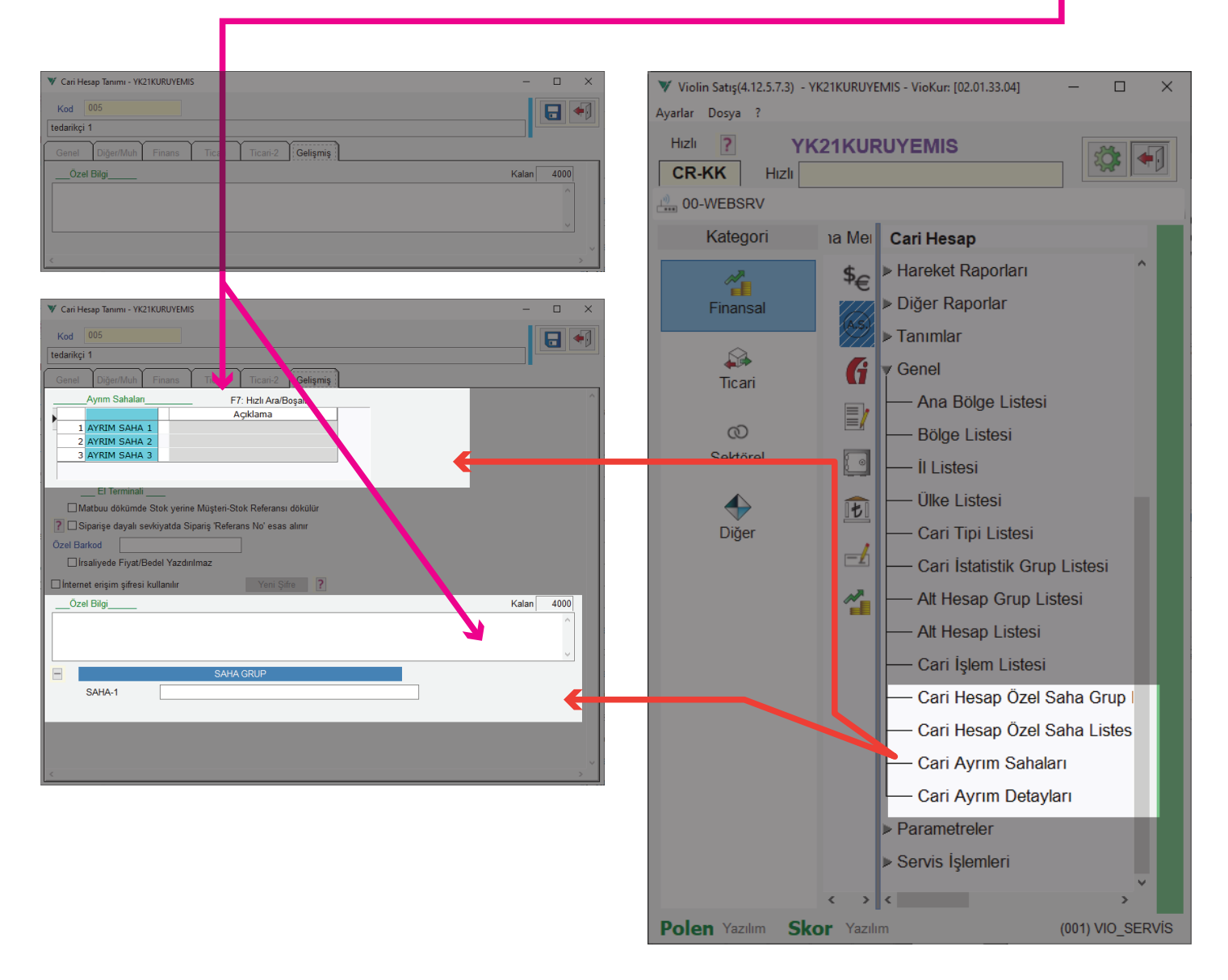

Özel Saha ve ayrım sahaları konusunda detaylı anlatılmaktadır.

# Finans – Karşı Ödeme Tipi;

*Karşı Ödeme Tipi* seçimi ile müşteri açık hesabı kapatılır. Açılır menüden günlük, haftalık, ayda bir gibi firmaların kabul ettikleri ödeme günlerine göre seçimler yapılır. Günlük ödeme seçiminde, her vade günü ödeme günü kabul edilir. Diğer seçimlerde ise hesap kesim ve ödeme günü belirlenir.

## Açılır menüde gelen listeden;

Her Gün varsayılanda seçili durumdadır. Bu seçimde vadenin geldiği her gün ödeme günü olarak kabul edilmektedir. Hafta sonuna denk gelen ödeme günlerinde pazartesi ödeme günü olarak kabul edilir.

*Her Hafta* seçilirse her hafta ödeme yapılır. Açılan ek seçimlerden haftanın belli bir günü hesap kesim olarak belirtilir; hesap kesim günü veya diğer günlerden biri ödeme günü olarak belirtilebilir. <mark>Hesap</mark> kesimi ödeme gününden sonra ise <mark>ödeme</mark> günü sonraki haftada olacaktır. Hesap kesim Cuma, ödeme günü Carşamba seçilmiş olsun bu durumda ödeme hesap kesiminden sonraki haftada yapılacak demektir

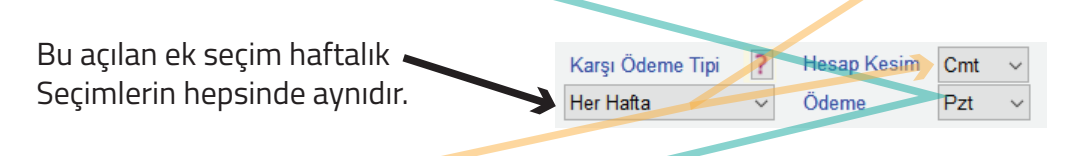

*Tek nolu Hafta* seçimi yapılırsa yılın tek numaralı haftalarında ödeme var demektir. Açılan ek seçimden yine haftanın hesap <mark>kesim</mark> günü ve <mark>ödeme</mark> günü seçimi yapılır; ancak bu durmda her 15 günde bir ödeme var demektir.

*Çift nolu Hafta* seçimi yapılırsa bu defada hesap kesim yılın çift nolu haftalarında demektir. Açılan ek seçimden haftanın günlerinden hesap kesim ve ödeme günleri seçilir. Yine 15 günde bir ödeme var demektir.

*Ayda 1-3. Hafta* seçimi yapılırsa hesap kesimleri her ayın 1 ve 3 nolu Haftalarında demektir. Açılan ek seçimden haftanın günlerinden hesap kesim ve ödeme günü seçimi yapılır. 5 haftaya sarkan aylarda 5 nolu hafta dikkate alınmadığında işlem yapılmamaktadır. Yine 15 günlük ödeme vardır ama bazı aylarda sarkabilmektedir.

*Ayda 2-4. Hafta* seçimi yapılırsa hesap kesimleri her ayın 2 ve 4 nolu haftalarında demektir. Olay aynı 1-3. Nolu hafta seçimindeki gibi gerçekleşmektedir.

*Ayın İlk Haftası* seçimi yapılırsa hesap kesim günü ayın ilk haftasındadır. Hesap kesimi ve ödeme günü hafta günlerinden seçilir. Bir sonraki hesap kesimi yeni aydadır.

*Ayın 2. Haftası* seçimi yapılırsa hesap kesimi her ayın 2. Haftasındadır. Hesap kesim ve ödeme günü hafta günlerinden seçilir. Yine sonraki hesap kesimi yeni aydadır.

*Ayda Tek Gün* seçimi yapılırsa ayın herhangi bir gününe <mark>hesap kesimi,</mark> ve ödeme günü seçilebilir. <mark>Ödeme günü</mark> hesap kesiminden önce olduğu durumlarda ödeme bir sonraki ayda yapılır.

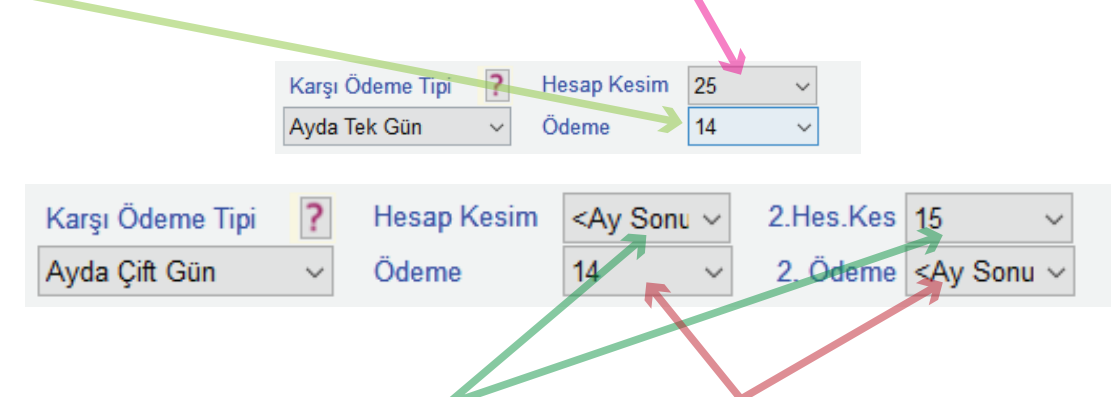

*Ayda Çift Gün* seçimi yapılırsa ayda 2 kez hesap kesimi ve 2 kez ödeme günü vardır. İlk hesap kesimi ay sonu olduğuna göre ödeme bir sonraki aydadır. İkinci hesap kesiminde ise ayın 15'i seçilmiş ve ödeme ay sonu seçilmiştir.